## システム

### v75 新機能

# ジオカタログの検索

[カタログ検索 (Catalog Search)] タブパネルでは、テキ ストや空間的な手法を使って、選択したジオカタログか ら得た検索結果をフィルタリングします。フィルタのた めのテキストや地理座標を入力しない場合、選択したカ タログにある全てのファイルとオブジェクトが[カタログ 結果 (Catalog Result)] パネルに一覧表示されます。膨大 な地理データにアクセスする場合は、これらの検索フィ ルタを使うと、一覧を簡素化したり表示したい個別の地 理データレイヤを特定したり、処理するのに便利です。

#### テキスト検索

[テキスト検 索 (Search Text)] フィールドに入力 したテキストを 使って、選択した ジオカタログのう

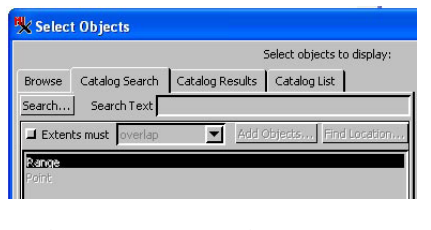

ち、ファイル名やオブジェクト名、オブジェクトの説明、 ファイルパス等にこのテキストを含むオブジェクトや ファイルを特定します。テキストがファイル名 (\*.rvc)の 一部の場合、プロジェクトファイルの中の全てのオブジェ クトが [カタログ結果]パネルに一覧表示されます。入力 したテキストがファイルパス中のフォルダ名の中にある 場合は、フォルダにある全てのファイルとオブジェクト が一覧表示されます。検索したいテキストを入力したら、 フィールドの左にある [検索 (Search)] ボタンを押します。 入力したテキストがファイルやオブジェクト名または説 明に見つかった場合、[カタログ結果]タブパネルへ自動 的に切り替わります。見つからなかった場合には、指定 した検索基準ではオブジェクトが見つからなかったこと を示すメッセージがポップアップされ、画面は[カタログ 検索 | タブパネルのままになります。検索するテキストを 修正したり、他の検索フィルタを選んで再試行します。

#### 座標による検索

地理座標を検索パラメータとして使用するには、[カタ ログ検索]パネルの上端付近にある[範囲の条件 (Extents must)] というトグルを選択します。このボタンにチェッ

ク印が入ると、座標に関 連する他の全ての検索オ プションが使えるように なります。検索範囲は、

| Browse | Catalog Sear | ch Catal | og Results | Catalog List |
|--------|--------------|----------|------------|--------------|
| Search | Search Te:   | dt 🚺     |            |              |
| Exten  | ts must over | ap       | Add C      | bjects       |

現在の処理で選択済みのレイヤの範囲とマッチングさせ ることで特定します。例えば、

・開いている表示ウィンドウで、拡大表示した際に表示さ れているレイヤの範囲

・[オブジェクトの追加 (Add Objects)] ボタンで追加した、 非表示のオブジェクト

#### ・入力した座標

[範囲の条件]オプションと座標フィールドの数は、「範 囲 (Range)」や「ポイント (Point)」、その他オプションな ど、その時 [カタログ検索]パネルで選ばれている選択肢 によって異なります。処理においてオブジェクトが選択 されていない場合、座標検索方法として「範囲」と「ポ イント」が表示されます。表示処理や表示ウィンドウを 開く他の処理で既にレイヤを選択している場合、レイヤ を含むグループ名やそのグループに属する表示ウィンド ウの名前も一覧表示に加わります。一覧にはその時アク ティブなグループのみが含まれます。

#### 範囲 (Range)

「範囲」が座標権 索方法として選択さ れている場合、[筆 囲の条件]オプショ ンメニューには以 下の3つの選択肢

| 🕅 Extents              | must overlap | <b>–</b> Ac | ld Objects | Find Location. |
|------------------------|--------------|-------------|------------|----------------|
| Range                  |              |             |            |                |
| Point                  |              |             |            |                |
|                        |              |             |            |                |
|                        |              |             |            |                |
|                        |              |             |            |                |
| Coordinates            | Undefined    |             |            |                |
| Coordinates<br>Easting | Undefined    | to          |            |                |

が現れます:「含む (contain)」、「含まれる (be contained by)」、「重複 (overlap)」です。

・「含む」オプションは、[カタログ結果]パネル上のフィ ルタされた一覧にあるオブジェクトやファイルの座標範 囲が、[カタログ検索]パネルで入力した座標で囲まれる 領域を完全に含むことを意味します。指定した範囲は、 フィルタした結果と同じかそれより小さくなります。

 「含まれる」オプションは、フィルタされた結果の範囲 がユーザが入力した範囲内に完全に収まることを意味し ます。入力した範囲は、フィルタした結果の範囲と同じ かそれより大きくなります。

・「重複」オプションは、[カタログ検索]パネルで指定し た範囲の一部もしくは全てが、[カタログ結果]パネルに フィルタされ表示されているオブジェクト内にあること を意味します。

Google マップを用いた位置検索 インターネットに接続 していれば、Google マップのジオコーディングサービ スによって得られる範囲を用いて検索範囲を決めること もできます。[位置の検索 (Find Location)] ボタンを押す

| と < 位 置     | Location                   |         |                |             |
|-------------|----------------------------|---------|----------------|-------------|
| (Location)  | Georgiames G Google Maps   | Lincoln |                | Find Places |
| >ウィンド       | Number of Results:8        |         |                |             |
| ムぶ胆モナ       | # Location                 | Country | West           | East        |
| ワか囲さよ       | 1 Lincoln, NE, USA         | USA     | W 96 48 09.24  | W 96 35 12  |
| オアの         | 2 Lincoln, Nevada, USA     | USA     | W 115 53 47.03 | W 114 02 5  |
| 9° C V)     | 3 Lincoln, New Mexico, USA | USA     | W 106 22 26.14 | W 104 53 (  |
| ウィンドウ       | 4 Lincoln, Montana, USA    | USA     | W 116 03 00.01 | W 114 36 4  |
| シュントウ       | 5 Lincoln, Wyoming, USA    | USA     | W 111 02 50.39 | W 110 02 4  |
| Tilt Coorla | 6 Lincoln, Washington, USA | USA     | W 118 58 46.26 | W 117 49 :  |
| C 12 GOOBIE | 7 Lincoln, Oregon, USA     | USA     | W 124 11 15.63 | W 123 35 4  |
| のデータ        | 8 Lincoln, Tennessee, USA  | USA     | W 86 50 10.80  | W 86 19 04  |
| ベースの検       |                            |         |                |             |
| 索に使われ       |                            |         |                |             |

るテキストを入力でき、Google が返す結果をフィルタリ ングできます。関心のある地球上の位置を定義した範囲 の使い方は、上に述べたとおりです。検索を行う前に、 GoogleマップのAPIキーを入手する必要があります。キー の入手および登録が必要な際は、この情報ウィンドウに 表示されたメッセージに従って下さい。

**ポイント (Point)** 「ポイント」が座 標検索方法として 反転表示されてい る場合は、[範囲の 条件]オプションは 「含む」に設定され

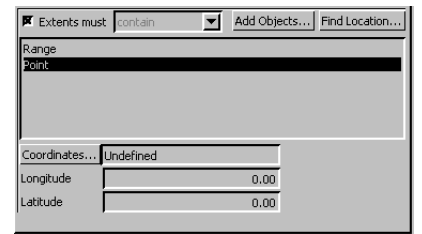

ます (変更できません)。領域ではなくポイントを特定す るので、地理座標の入力には2つのフィールドしかあり ません。

ジオネームまたは Google の位置検索 インターネットに 接続している時に [位置の検索] ボタンをクリックすれば、 ジオネームまたは Google マップのデータベースに入力す るテキストを使って検索できます。これらのデータベー スは、入力したテキストによって特定されるポイントの 座標を返します。<オブジェクトの選択>ウィンドウに おいて「ポイント」が検索基準として選択されていれば、 この位置を含むオブジェクトやファイルを見つけるよう にカタログ内容をフィルタすることができます。

グループ ジオリ ファレンスされたレ イヤが含まれる場合、 アクティブなグルー プの名前が[カタログ 検索]パネルに表示さ れます。検索範囲とし てグループが反転表

| Browse    | Catalog Search  | Catalog Results | Catalog List |
|-----------|-----------------|-----------------|--------------|
| Search    | Search Text     |                 |              |
| 🕅 Exten   | ts must overlap | ▼ Add           | Objects      |
| Range     |                 |                 |              |
| Display G | roup 1          |                 |              |
|           |                 |                 |              |
| ļ         |                 |                 |              |
| Coordina  | tes WGS84 / E   | quirectangular  |              |
| Easting   | -               | 20006532.20 to  | 20006532.20  |
|           |                 |                 |              |

示されている場合、表示されているグループの座標参照

系やグループの全範囲が、自動的に [ 座標 (Coordinates)] や [ 偏 北 距 離 (Northing)] お よ び [ 東 偏 距 離 (Easting)] フィールドに入力されます。

# 表示ウィンドウ

アクティブグループ の表示ウィンドウを拡 大表示している場合、 アクティブグループを 表示している表示ウィ ンドウを選ぶこともで きます。表示ウィンド ウが検索範囲として反

| Browse               | Catalog Searc            | h Catalog R      | esults       | Catalog Li | st     |
|----------------------|--------------------------|------------------|--------------|------------|--------|
| Search               | Search Text              | t <b></b>        |              |            |        |
| 📕 Extent             | s must overla            | ap 💌             | Add (        | bjects     |        |
| Range                |                          |                  |              |            |        |
| Point                |                          |                  |              |            |        |
| Display G            | oup I<br>Ioup 1 - View 1 |                  |              |            |        |
| I USUBAY IA          | - 0 = 0                  |                  |              |            |        |
| UISUIAV G            | oup I - view I           |                  |              |            |        |
|                      | oup 1 - view 1           |                  |              |            |        |
|                      | oop 1 - view 1           |                  |              |            |        |
| Coordinat            | es WG584 /               | / Equirectangula | ar           |            |        |
| Coordinat<br>Easting | es WG584 /               | Equirectangula   | ar<br>7 to 🔽 | 33         | 23318. |

転表示している場合、表示しているグループの座標参照 系や表示ウィンドウの全範囲が、自動的に [座標]や[偏 北距離]および [東偏距離]フィールドに入力されます。

#### 選択した オブジェクト

[オブジェクトの追加 (Add Objects)] ボ タンをクリックして、 ジオカタログの検索 で範囲を提供するオ ブジェクトをファイ ルから選択すること

| Browse                                      | Catalog     | g Search             | Catalog R                  | esults  | Catalog I | .ist      |
|---------------------------------------------|-------------|----------------------|----------------------------|---------|-----------|-----------|
| Search                                      | Searc       | th Text              |                            |         |           |           |
| 🕱 Exter                                     | its must    | overlap              | •                          | Add C   | bjects    |           |
| Point<br>Display 6                          | Fround 1    |                      |                            |         |           |           |
| Display (<br>Nebrask                        | Froup 1 - ' | View 1               |                            |         | _         | _         |
| Display C<br>Nebrask<br>Coordina            | tes La      | View 1<br>Imbert Azi | imuthal Equa               | Il-Area |           |           |
| Display C<br>Nebrask<br>Coordina<br>Easting | tes         | View 1<br>Imbert Azi | imuthal Equa<br>-340280.75 | l-Area  |           | 400168.78 |

ができます。オブジェクト名が一覧に追加され、反転表 示すると、オブジェクトの座標参照系と範囲が[座標]や [偏北距離]、[東偏距離]フィールドに表示されます。

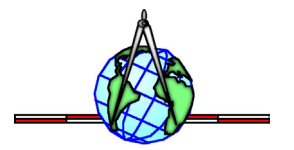